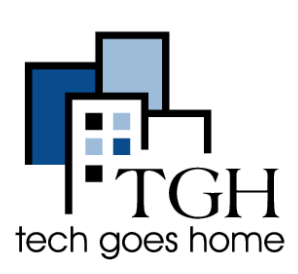

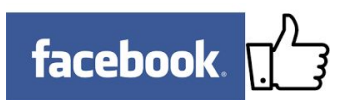

Facebook ayuda a construir relaciones con los clientes nuevos y existentes y, finalmente, impulsar las ventas mediante el aprovechamiento de marketing boca a boca. Para obtener más ayuda, visita <u>https://www.facebook.com/business/</u>.

## 4. Firma En

Para acceder a su cuenta de Facebook, el tipo " https://www.facebook.com/ "En la barra de direcciones.

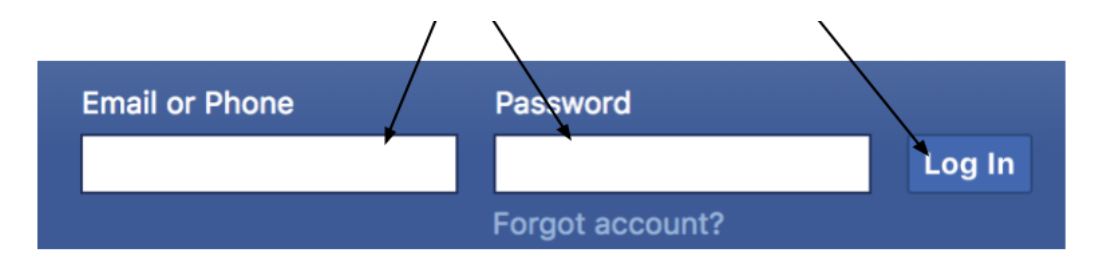

Escriba su dirección de correo electrónico y su contraseña aquí. A continuación, haga clic en Iniciar sesión.

Ahora ya está listo para empezar a publicar!

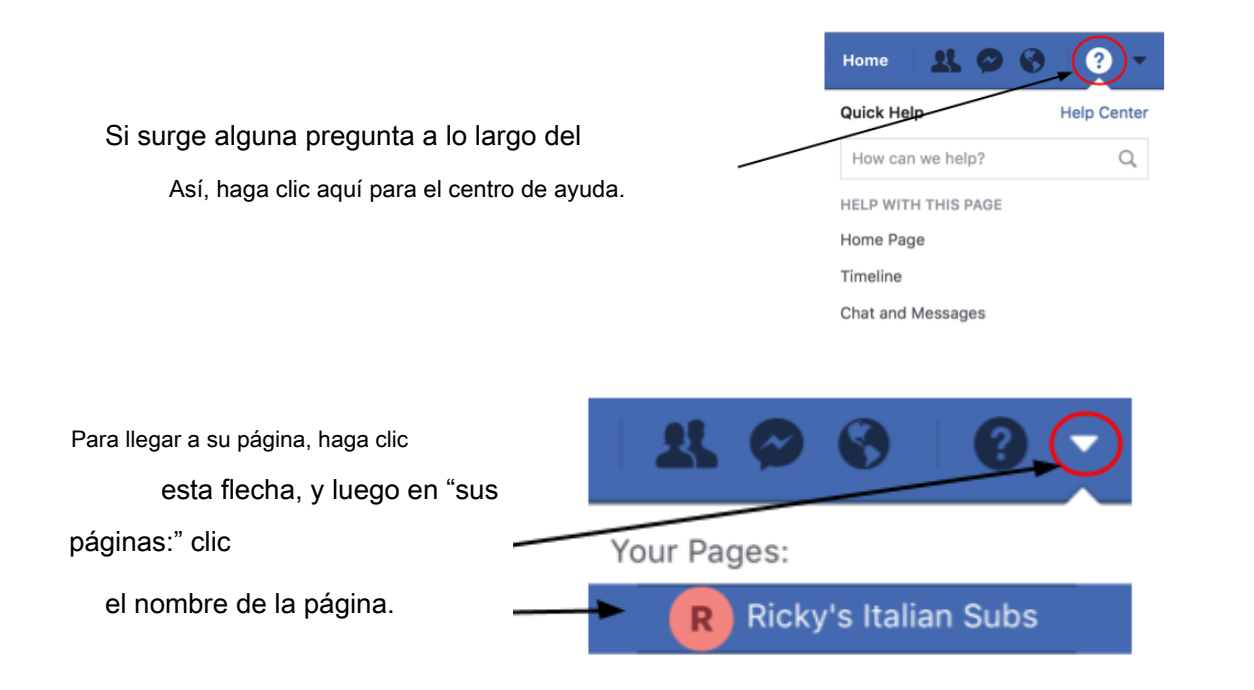

# 4. administrar su página

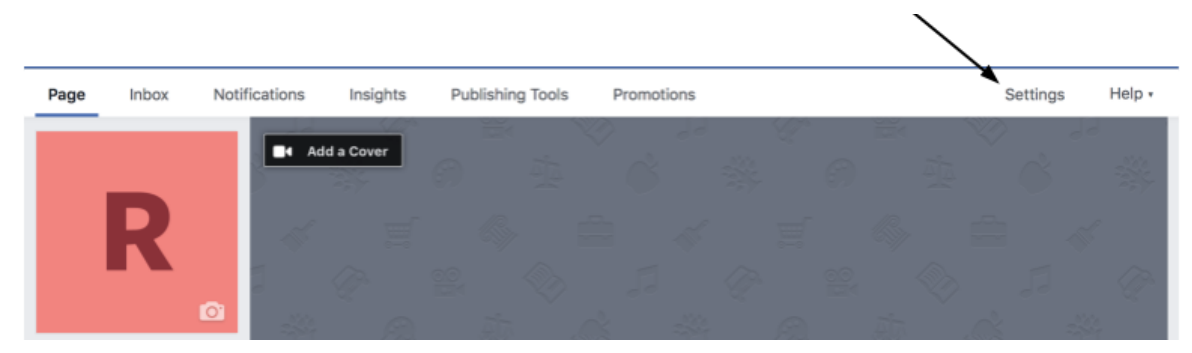

Haga clic en Configuración en la parte superior del panel de administración de su página

#### Verá esta lista de opciones

Es una buena idea hacer clic en cada uno y ver lo que le permite hacer.

| Inbox Notifications Insights         | Publishing Tools P                             | romotions Settin                                                                                               | gs Help • |                       |
|--------------------------------------|------------------------------------------------|----------------------------------------------------------------------------------------------------|-----------|-----------------------|
| 🔅 General                            | Page Visibility                                | Page published                                                                                                 | Edit      | Haga clic en "Editar" |
| J Messaging                          | Visitor Posts                                  | Anyone can publish to the Page<br>Anyone can add photos and videos to the Page                                 | Edit      | para realizar cambios |
| 🜣 Edit Page                          | News Feed Audience and<br>Visibility for Posts | The ability to narrow the potential audience for News Feed and<br>limit visibility on your posts is turned off | Edit      | en cada categoría.    |
| Post Attribution                     | Messages                                       | People can contact my Page privately.                                                                          | Edit      | Cuando lo tienes cóm  |
| Notifications     Messenger Platform | Tagging Ability                                | Only people who help manage my Page can tag photos posted o lt.                                                | n Edit    |                       |
| Videos                               | Others Tagging this Page                       | People and other Pages can tag my Page.                                                                        | Edit      |                       |
| L Page Roles                         | Page Location for Frames                       | Other people can use your Page's location for photo and video frames.                                          | Edit      | guardar los cambios!  |
| 1* People and Other Pages            | Country Restrictions                           | Page is visible to everyone.                                                                                   | Edit      |                       |
| 1* Preferred Rage Audience           | Age Restrictions                               | Page is shown to everyone.                                                                                     | Edit      |                       |
| Authorizations                       | Page Moderation                                | No words are being blocked from the Page.                                                                      | Edit      |                       |
| 14 Branded Content                   | Profanity Filter                               | Turned off                                                                                                    | Edit      |                       |
| Instagram                            | Similar Page Suggestions                       | Choose whether your Page is recommended to others                                                              | Edit      |                       |
| ★ Featured                           | Page Updates                                   | tage posts are automatically published when you update Page init reach milestones, receive reviews and more.   | Edit      |                       |
| ■< Crossposting                      | Post in Multiple Languages                     | Ability to hite posts in multiple languages is turned off                                                      | Edit      |                       |
| Page Support Inbox                   | Translate Automatically                        | Your posts may show translations automatically for people who read other languages                             | Edit      |                       |

Haga clic en la página Papeles al añadir, eliminar o editar el permiso para otros usuarios de Facebook para ser Administradores a su página Se puede establecer "Filtro de palabras soeces" a fuerte, por lo

la gente no puede usar malas palabras en su página.

### 5. atraer a los fanáticos

Desplazarse hacia abajo en la página hasta llegar a "escribir un post ..."

|                                                                                           | 🖍 Write a post 🛛 🖻 Pho | to Album 🛛 🖸 Live Video | R 🔻      |
|-------------------------------------------------------------------------------------------|------------------------|-------------------------|----------|
| Empezar a hablar y <b>¡hacer que cuente!</b><br>Publica fotos, promociones y eventos para | R Write a pos          | st                      | ()<br>() |
| alentar a los clientes a visitar y participar con su página.                              | Photo/Video Check in   | Feeling/Activity        |          |
|                                                                                           | Support Nonprofit      | S Tag Product           |          |
| ¡Importante! Al publicar, mantener consisten                                              | cia 🚩 Add a milestone  | Advertise Your Business |          |
| (al menos                                                                                 | Add directions         | Get Messages            |          |
| 2x / semana) y calidad - Es este útil o                                                   | - Create an Event      | Dffer/Discount          |          |
| interesante para mi cliente?                                                              | Doll                   | E List                  |          |
|                                                                                           |                        | Boost Post Publish      | -        |
|                                                                                           |                        |                         |          |

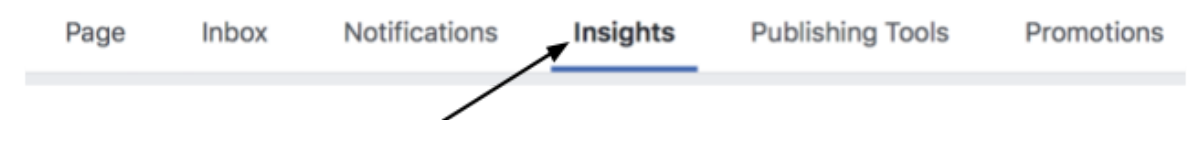

Haga clic Insights para ver los datos en que ha sido comprometerse con su página y cómo.

# 6. Crear y compartir un evento

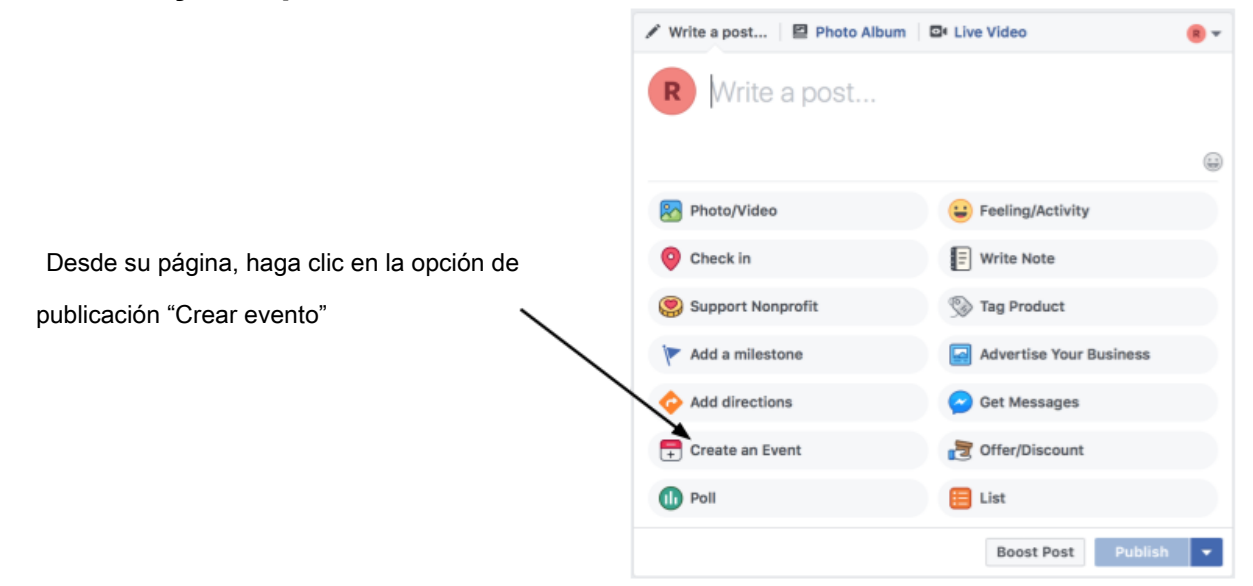

Una ventana se abrirá para que usted ponga toda la información del evento en. Desplazarse y asegúrese de llenar todo lo que desea, como el tiempo, el lugar y las entradas si es necesario!

| New Event by Ricky's                   | s Italian Subs                                             | ×                                                 |
|----------------------------------------|------------------------------------------------------------|---------------------------------------------------|
| Basic Info<br>This info will also appe | ar in News Feed and any ads created for this event         |                                                   |
| Event Photo or ③<br>Video              | Upload Photo or Video                                      | Sube una foto aquí para su evento!                |
| Event Name 💿                           | Add a short, clear name                                    | Introduzca la ubicación y la hora. Si se trata de |
| Location ()                            | R Ricky's Italian Subs                                     | un evento que ocurre de nuevo, haga clic en la    |
| Frequency ()                           | Occurs Once                                                | barra junto a "Frecuencia" para realizar este     |
|                                        | Starts 6/14/2018 🗐 2:00PM 🕓 EDT                            | evento ocurra diaria, semanal o crear su propia   |
| When you create an ever                | t on Facebook the Pages, Groups and Events Policies apply. |                                                   |
| Event Tips Website                     | Boost Event Save Draft Publish                             | · ·                                               |
|                                        | $\sim$                                                     |                                                   |

Cuando haya rellenado todos los de su información, guarde como borrador para publicar más tarde o publicar en este momento!

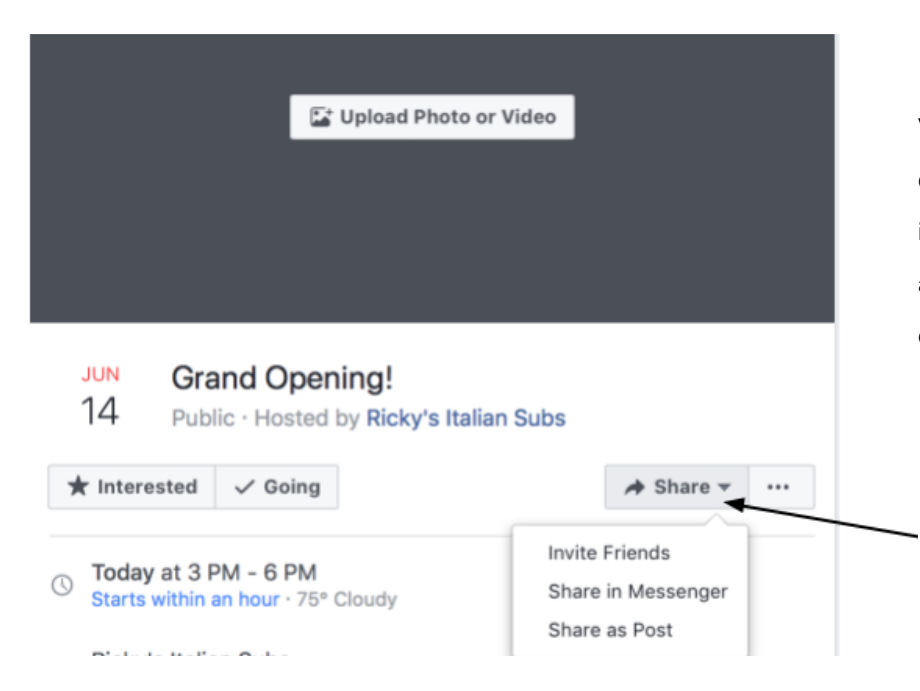

Vaya a la página del evento y haga clic en el botón "Compartir" para invitar a amigos, personas mensaje acerca de su evento o post sobre ello!

Enhorabuena, ha creado un evento!